# **Progetto a Sorpresa**

#### Corsi Arduino 2018

Lorenzo Prosseda

lerokamut@gmail.com

25 ottobre 2018

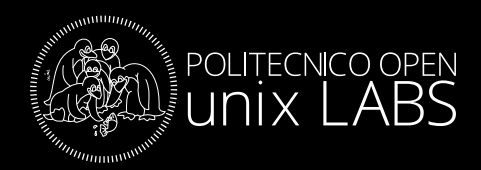

## Non tutti gli MCU si chiamano Arduino

WiFi, Bluetooth, dual core a 32 bit, tanti MHz, tanta memoria flash, tanti GPIO, e tanta RAM...

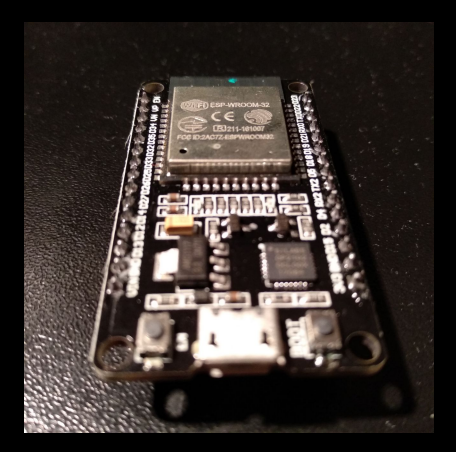

## Non tutti gli MCU si chiamano Arduino

Vogliamo realizzare un progetto secondo le seguenti specifiche

- connettere l'ESP32 a Internet via WiFi
- interfacciare l'ESP32 con <u>Telegram</u> tramite API
- usare <u>OpenWeatherMap</u> per ottenere informazioni sul meteo in formato JSON
- presentare informazioni meteo all'utente del Bot Telegram

Questo progetto unirà teoria e pratica:

«Theory is when you know everything but nothing works. Practice is when everything works but no one knows why. In our lab, theory and practice are combined: nothing works and no one knows why»

(da WeKnowMemes)

#### In pratica...

Il sistema da progettare potrebbe funzionare nel modo seguente:

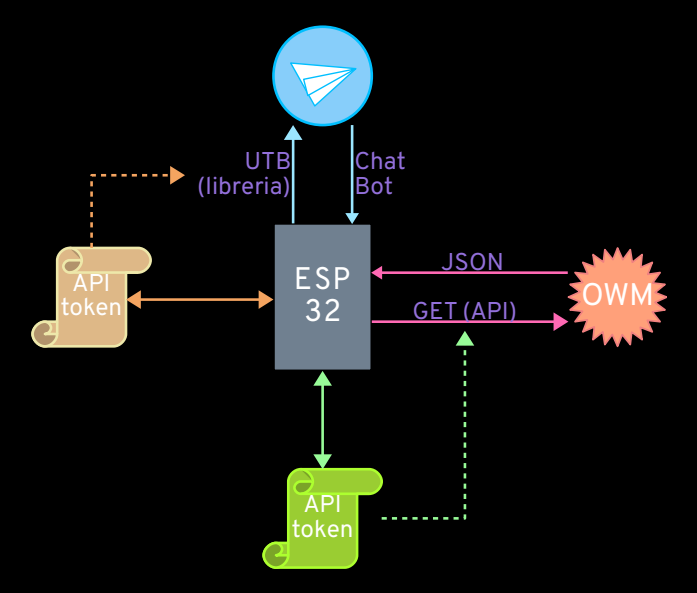

#### In pratica...

#### ... questo come tutti i progetti si realizza con le mani!

```
Parameter wm config ap pass("ap pass", "Password conf
 Impostazioni di rete del gestore WiFi
nfigAP = new WiFiManager();
nfigAP->setDebugOutput(false);
figAP->setSaveConfigCallback(saveConfigCallback);
figAP->setUpdateOtaCallback(updateOtaCallback);
figAP->setAPStaticIPConfig(IPAddress(1, 1, 1, 1), IPAddress(1, 1, 1)
figAP->addParameter(&wm text0):
igAP->addParameter(&wm_bot_token);
inAP->addParameter(&wm_config_ap_name);
aAP->addParameter(&wm config ap pass);
configAP->autoConnect(config ap name, config ap pass)) { // Prova
ial.println("Errore di connessione, entro in standby");
av(100);
onfigAP->startConfigPortal(config_ap_name, config_ap_pass);
deepSleep(0):
l callback di salvataggio è chiamato
IdSave == true) {
dSave = false:
va nelle variabili globali i valori ottenuti dal portale
v(bot token, wm_bot_token.getValue(), TOKEN_LEN);
v(config ap_name, wm_config_ap_name.getValue(), AP_NAME
(config ap pass, wm config ap pass.getValue(), AP PASS
tinas();
za oggetti globali
figAP;
UniversalTelegramBot(bot_token, client); // Crea or
     anfig an name:
```

(scrivendo codice non troppo rotto)

## Installare un SDK dal gestore schede

Arduino IDE contiene informazioni su come compilare e caricare il codice sulla scheda Arduino, ma è possibile istruire l'IDE sull'esistenza di altre piattaforme compatibili tramite il Gestore Schede:

- aprire le impostazioni, dal menu *File* o tramite la scorciatoia CTRL + ,
- incollare l'URL dell'SDK Espressif<sup>1</sup> per ESP32 nella casella «URL aggiuntive per il Gestore schede»
- salvare le impostazioni e navigare in Strumenti ► Scheda: Arduino UNO ► Gestore Schede...;
- cercare e installare la scheda «esp32»
- navigare in Strumenti ► Scheda: Arduino UNO e selezionare «NodeMCU - 32S»

<sup>&</sup>lt;sup>1</sup>https://dl.espressif.com/dl/package\_esp32\_index.json (GitHub)

#### Installare le librerie necessarie

Arduino IDE contiene delle librerie preinstallate per gestire molte funzionalità della scheda Arduino, ma è possibile installarne delle altre dal Gestore Librerie:

- Navigare in Sketch ► #include libreria ► Gestore librerie... oppure usare la scorciatoia CTRL + SHIFT + I;
- Cercare e installare le seguenti librerie:
  - Arduino Json (versione 5.13.2)
  - UniversalTelegramBot (versione 1.1.0)

### Ultimi magheggi con l'IDE

Arduino IDE è quasi pronto per gestire l'ESP32:

- Installiamo il modulo Python pyserial tramite pip: sudo apt install python-pip pip install --user serial
- Impostiamo l'utente nel gruppo giusto e installiamo il link all'IDE:
  - nella cartella di Arduino IDE eseguire
  - ./arduino-linux-setup.sh \$USER
- Per sicurezza, installiamo anche Python3 (se già non fosse presente):

```
sudo apt install python3
```

## **Arduino JSON**

Il JSON<sup>2</sup> è un formato leggero per scambiare dati legati a oggetti:

- Tramite la libreria ArduinoJson<sup>3</sup> è possibile «spacchettare» correttamente un oggetto in JSON
- Sul sito web di questa libreria è presente <u>JsonAssistant</u>, che genera automaticamente il codice C per gestire la ricezione e l'interpretazione di una stringa JSON
- Questi due strumenti permettono di lavorare con stringhe JSON:
- JSON Test permette di ricevere una stringa in JSON effettuando una richiesta GET senza TSL verso il sito
- JSON Editor Online permette di navigare e modificare comodamente una stringa JSON

<sup>2</sup>Introducing JSON <sup>3</sup>ArduinoJson website

#### **Universal Telegram Bot**

Per collegare il microcontrollore all'API Telegram abbiamo bisogno di

- creare un Bot su Telegram, scrivendo a *BotFather* e copiando da parte il token API che sarà associato al bot
- inizializzare un client WiFi che usi TLS (HTTPS)
- invocare nel codice: UniversalTelegramBot bot(BOTtoken, client);

Esempi e informazioni significative si trovano sulla repository GitHub dell'autore della libreria (Link);

La pagina per l'API di Telegram per i Bot è situata al seguente Link

#### Noi vogliamo UaiFai

L'ESP32 comunica anche in Bluetooth 4.2, ma noi vogliamo il WiFi; inoltre visto che siamo bimbi diligenti vogliamo TLS (è richiesto per usare le API di Telegram)

- usare la libreria WiFiClientSecure, in particolare l'esempio omonimo per avere un codice di partenza
- ottenere il certificato della root CA per il sito a cui vogliamo far accedere l'ESP32, salvandolo in *ASCII Base 64*
- tramite <u>questo</u> script Python ottenere il codice per dichiarare una stringa contenente il certificato

#### Noi vogliamo UaiFai

Per usare il Bot Telegram sarà necessario inizializzare un client WiFi TLS: usare l'esempio EchoBot per avere un codice dal quale partire:

- si trova in File ► Esempi ► UniversalTelegramBot ► ESP32
   ► EchoBot
- sono necessari solo API token di Telegram, e credenziali di accesso per connettere l'ESP32 a un access point WiFi

#### Noi vogliamo UaiFai

Per usare il Bot Telegram sarà necessario inizializzare un client WiFi TLS: usare l'esempio EchoBot per avere un codice dal quale partire:

- si trova in File ► Esempi ► UniversalTelegramBot ► ESP32
   ► EchoBot
- sono necessari solo API token di Telegram, e credenziali di accesso per connettere l'ESP32 a un access point WiFi

Siamo nel 21esimo secolo: che ognuno si connetta tramite *hot spot* con lo smartphone!

Colleghiamoci al sito di <u>OpenWeatherMap</u> e creiamo un account per accedere all'API:

- effettuare una richiesta a Link e otteniamo il JSON per Milano
- usare il certificato rilasciato dal sito a seguito della righiesta GET nello sketch di esempio WiFiClientSecure
- cambiare le variabili SSID, password e server alle righe 11, 12 e 14 (server = "api.openweathermap.org")

Impostiamo i seguenti parametri della richiesta HTTP nello sketch

- GET Link HTTP/1.0 (riga 82)
- Host: api.openweathermap.org (riga 83)

Dopo aver sostituito CHIAVE\_API con la propria chiave ottenuta da OpenWeatherMap, caricate lo sketch e nel monitor seriale otterrete la stringa JSON con il meteo attuale!

• tramite JsonAssistant otteniamo il codice per inizializzare il buffer e fare il *parsing* della stringa

Adesso un po' di code-fu:

- includere ArduinoJson.h nello sketch
- inserire alla riga 97 il codice ottenuto tramite JsonAssistant (al posto del ciclo while che stampa caratteri)
- inserire il seguente ciclo subito dopo la dichiarazione di const size\_t bufferSize:

```
char json[bufferSize] = {0};
for (int i = 0; client.available() && i < bufferSize; i++)
{
    json[i] = client.read();
}
```

rimuovere la dichiarazione di const char\* json

Possiamo stampare tramite Serial.print(VARIABILE) uno degli elementi «spacchettati» dalla stringa JSON letta, come

Serial.print("Città: "); Serial.println(name); Serial.print("Condizioni: "); Serial.println(weather0\_description);

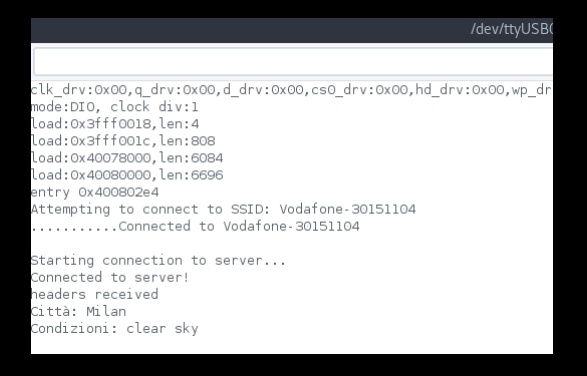

### **Telegram API**

Una volta creato un bot telegram e ottenuta una chiave API, possiamo aggiungere allo sketch per il parsing JSON: il seguente codice:

- la dichiarazione di un oggetto Bot come UniversalTelegramBot bot(BOTtoken, client);
- le seguenti variabili globali per gestire alcuni parametri del Bot int Bot\_mtbs = 1000; long Bot\_lasttime;

## **Telegram API**

Processiamo i messaggi del Bot nel loop() col seguente ciclo

```
if (millis() > Bot lasttime + Bot mtbs) {
   int numNewMessages = bot.getUpdates(bot.last_message_received + 1);
   while (numNewMessages) {
      for (int i = 0; i < numNewMessages; i++) {</pre>
          String chat_id = bot.messages[i].chat id;
          String text = bot.messages[i].text;
          String from_name = bot.messages[i].from_name;
          if (from_name == "") from_name = "Sconosciuto";
          Serial.print("Messaggio da "); Serial.print(from_name);
          if (text == "/meteo") {
             Serial.println("/meteo");
             String risposta = "Città " + (String)nome_citta +
"\nCondizioni: " + (String)condizioni;
             bot.sendMessage(chat_id, risposta);
   numNewMessages = bot.getUpdates(bot.last_message_received + 1); }
   Bot lasttime = millis();
}
```

#### **Telegram API**

**Ciliegina sulla torta**: bisogna aggiungere alla fine del certificato che già abbiamo per OpenWeatherMap, le stringhe per quello ottenuto dal sito di Telegram - oppure non potremo scaricare nessun mesaggio dalla chat del Bot!

#### Abbiate cura di approfondire

Il codice mostrato nelle slide e i suggerimenti sono da accettare con le dovute precauzioni

- il codice proposto è scritto per cercare di essere breve, NON sicuro
- anche se accennato, seguire alla lettera le slide non porta a scrivere uno sketch funzionante: è necessario usare le celluline grigie
- la piattaforma ESP32 è ancora *quasi* documentata per l'uso con Arduino IDE
- TUTTI i link in queste slide aiutano nel completare il progetto

#### Fonti

- ESP32 Datasheet
- ESP32 Technical Reference
- ESP32 FAQ
- Andreas Spiess (YouTube)

#### **Fine**

#### Grazie per l'attenzione!

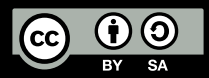

Queste slide sono licenziate Creative Commons Attribution-ShareAlike 4.0

http://www.poul.org